## DSL-2740B How to Open Ports

Opening ports in the router allows certain applications to access a device or a computer on your local network from the Internet. With its default settings the router allows all outgoing requests to go out and replies to those requests to get in. Some applications however require additional "replies" to go through. That's when you need to open ports in your router. To open ports in your DSL-2740B router please follow these steps:

**Step 1.** Set the computer (or the device) which requires ports to be opened for, with static IP address. You can choose any IP address from the range of addresses you are using on your local network, as soon as it is not used by any other device. The default range is from 192.168.1.2 to 192.168.1.254. In our example we are using 192.168.1.99.

**Windows XP:** Control Panel > Network Connections > Local Area Connection > Properties > Internet protocol TCP/IP > Properties

**Windows Vista:** Control Panel > Network and Internet > [Network and Sharing Centre] > View Network Status and Tasks > View Status > Properties > Internet Protocol v4 > Properties

Select the "Use the following IP address" option:

IP address: 192.168.1.99 Subnet mask: 255.255.255.0 Default Gateway: 192.168.1.1 (your router's address) DNS: 192.168.1.1 and 61.88.88.88 (or whichever your provider is using)

| Internet Protocol (TCP/IP) Properties                                                                                                    |                   |  |  |  |  |  |
|----------------------------------------------------------------------------------------------------|-------------------|--|--|--|--|--|
| General                                                                                                    |                   |  |  |  |  |  |
| You can get IP settings assigned automatically if your network supports<br>this capability. Otherwise, you need to ask your network administrator for<br>the appropriate IP settings. |                   |  |  |  |  |  |
| O Dtain an IP address automatically                                                                                                    |                   |  |  |  |  |  |
| Ose the following IP address: —                                                                                                    |                   |  |  |  |  |  |
| IP address:                                                                                                    | 192.168.1.99      |  |  |  |  |  |
| S <u>u</u> bnet mask:                                                                                                    | 255.255.255.0     |  |  |  |  |  |
| <u>D</u> efault gateway:                                                                                                    | 192.168.1.1       |  |  |  |  |  |
| O D <u>b</u> tain DNS server address autom                                                                                                    | natically         |  |  |  |  |  |
| Output the following DNS server add                                                                                                    | resses:           |  |  |  |  |  |
| Preferred DNS server:                                                                                                    | 192.168.1.1       |  |  |  |  |  |
| <u>A</u> lternate DNS server:                                                                                                    | 61 . 88 . 88 . 88 |  |  |  |  |  |
| Ad <u>v</u> anced                                                                                                    |                   |  |  |  |  |  |
| OK Cancel                                                                                                    |                   |  |  |  |  |  |

**Step 2.** Open your Web browser and enter the IP address of the router (192.168.1.1). Enter user name (admin) and password (the default is admin).

| 🕘 al  | bout:l       | blank -      | Microsoft        | Intern        | et Explorer   | provided     | l by D-Li | nk Aust | ralia |
|-------|--------------|--------------|------------------|---------------|---------------|--------------|-----------|---------|-------|
| Eile  | <u>E</u> dit | <u>V</u> iew | Favorites        | <u>T</u> ools | <u>H</u> elp  |              |           |         |       |
| Addre | ess 🤇        | http://      | 192.168.1.1      | $\mathbf{)}$  |               |              |           |         |       |
|       |              |              |                  |               |               |              |           |         |       |
|       |              |              |                  |               |               |              |           |         |       |
|       |              |              | Connect          | to 192        | .168.1.1      |              |           | ? 🔀     |       |
|       |              |              |                  |               |               |              | 66        |         |       |
|       |              |              | 1                |               |               |              |           |         |       |
|       |              |              |                  |               |               |              | - 41      | /4      |       |
|       |              |              | DSL Route        | er            |               |              |           |         |       |
|       |              |              | User name        | э:            | 🖸 admir       | 1            |           | ~       |       |
|       |              |              | –<br>Password    | . (           |               | -            |           |         |       |
|       |              |              | <u>-</u> assword |               |               |              |           |         |       |
|       |              |              |                  |               | <u>R</u> emer | iber my pas: | sword     |         |       |
|       |              |              |                  |               |               |              |           |         |       |
|       |              |              |                  |               | ſ             | ОК           | Can       | cel     |       |
|       |              |              |                  |               |               |              |           |         |       |

**Step 3.** Click on ADVANCED and then on VIRTUAL SERVER button on the left side of your screen. Click on the "Add a Rule" button.

| 4 | 🖹 D-LINK SYSTEMS, I        | NC   WIRELES                 | S ADSL ROUTER          | HOME - Micros       | oft Interne   | t Explorer prov    | rided by D-Lir       | k Australia          |          |      |
|---|----------------------------|------------------------------|------------------------|---------------------|---------------|--------------------|----------------------|----------------------|----------|------|
|   | <u>File Edit View Favo</u> | rites <u>T</u> ools <u>H</u> | lelp                   |                     |               |                    |                      |                      | Links »  | F    |
|   | Address 🙆 http://192.16    | 8.1.1/scvrtsrv.cn            | nd?action=view         |                     |               |                    |                      |                      | 🔽 🄁 🛛    | io   |
|   | Product Page: DSL-27408    | ık.                          |                        |                     |               |                    |                      |                      |          | S)); |
|   | DSL-2740B                  | SETU                         | ир 🚺                   | ADVANCED            |               | TOOLS              |                      | STATUS               |          | i.   |
|   | ADVANCED ADSL              | VIRTUAL                      |                        |                     |               |                    |                      |                      |          | I    |
|   | ADVANCED WLAN              | The Virtual 9                |                        | s you to define a   | sinale nublic | nort on your rou   | uter for redirec     | tion to an internal  |          | L    |
|   | WLAN SECURITY              | Address and                  | Private LAN port i     | f required. This fe | ature is usef | ul for hosting onl | line services su     | ch as FTP or Web     | Servers. | I    |
|   | WLAN FILTER                | Add A Rule                   |                        |                     |               |                    |                      |                      |          | I    |
|   | WLAN BRIDGE                |                              |                        |                     |               |                    |                      |                      |          | I    |
|   | WLAN QOS                   | VIRTUAL                      | SERVER RULES           |                     |               |                    |                      |                      |          | I    |
|   | FIREWALL SETTINGS          | Server                       | External Port<br>Start | External Port       | Protocol d    | nternal Port       | Internal Port<br>End | Server IP<br>Address | Remove   | I    |
|   | VIRTUAL SERVER             |                              | Start                  | LIIG                |               |                    | Ena                  | Address              |          | I    |
|   | PORT TRIGGERING            |                              |                        |                     |               |                    |                      |                      |          | I    |
|   | DMZ                        |                              |                        |                     |               |                    |                      |                      |          | I    |
|   |                            |                              |                        |                     |               |                    |                      |                      |          | I    |
|   |                            |                              |                        |                     |               |                    |                      |                      |          |      |
|   |                            |                              |                        |                     |               |                    |                      |                      |          | I    |
|   |                            |                              |                        |                     |               |                    |                      |                      |          | I    |
|   |                            |                              |                        |                     |               |                    |                      |                      |          | L    |
|   | ROUTING                    |                              |                        |                     |               |                    |                      |                      |          |      |
|   |                            |                              |                        |                     |               |                    |                      |                      |          |      |
|   | PORT MAPPING               |                              |                        |                     |               |                    |                      |                      |          |      |
|   |                            |                              |                        |                     |               |                    |                      |                      |          | ļ    |

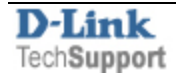

Step 4. When adding a rule which opens ports:

under "Select a Service" select the application you want to open the ports for.

under "Server IP Address" type in the IP address of the computer/device you are opening ports for (the IP you have set in Step 1).

| 🚳 D-LINK SYSTEMS, IN                                  | IC   WIRELESS ADSL ROUT                                  | ER   HOME - Microsoft                                  | Internet Explor                           | er provided by D-Link             | : Australia 📃 🗖 🗌              | × |  |
|-------------------------------------------------------|----------------------------------------------------------|--------------------------------------------------------|-------------------------------------------|-----------------------------------|--------------------------------|---|--|
| <u>File E</u> dit <u>V</u> iew F <u>a</u> vor         | File Edit View Favorites Tools Help Links 🎽 🦺            |                                                        |                                           |                                   |                                |   |  |
| اطdress 🕘 http://192.168.1.1/adv_vrtsrvadd.htm 🛛 💽 Go |                                                          |                                                        |                                           |                                   |                                |   |  |
| Product Page: DSL-2740                                |                                                          |                                                        |                                           |                                   |                                | • |  |
| DSL-2740B                                             | SETUP                                                    | ADVANCED                                               | Т                                         | OOLS                              | STATUS                         |   |  |
| ADVANCED ADSL                                         | ADVANCED VIRTU                                           |                                                        |                                           |                                   |                                |   |  |
| ADVANCED WLAN                                         |                                                          |                                                        |                                           |                                   |                                |   |  |
| WLAN SECURITY                                         | Select the service name, the specified server            | and enter the server IP a                              | ddress and click ".                       | Add Rules" to forward IF          | packets for this service to    |   |  |
| WLAN FILTER                                           | the specified server.                                    |                                                        |                                           |                                   |                                | Ξ |  |
| WLAN BRIDGE                                           | NOTE: The "Internal Port<br>the "Internal Port Start" of | End" cannot be changed<br>or "External Port End" if ei | . It is the same a:<br>ither one is modif | s "External Port End" noi<br>ied. | rmally and will be the same as |   |  |
| WLAN QOS                                              | Add Duloc Rock                                           | -                                                      |                                           |                                   |                                |   |  |
| FIREWALL SETTINGS                                     |                                                          |                                                        |                                           |                                   |                                |   |  |
| VIRTUAL SERVER                                        | VIRTUAL SERVER RU                                        | ILES                                                   |                                           |                                   |                                |   |  |
| PORT TRIGGERING                                       | Server Name:                                             |                                                        |                                           |                                   |                                |   |  |
|                                                       | Select a Service: MSN Messenger ▼                        |                                                        |                                           |                                   |                                |   |  |
|                                                       | O Custom Server:                                         |                                                        |                                           |                                   |                                |   |  |
| BRIDGE FILTER                                         | Server IP Address:                                       | 192.168.1                                              | 1.99                                      |                                   |                                |   |  |
| PARENT CONTROL                                        | Evternal Dort Start                                      | External Port End                                      | Protocol                                  | Internal Port Start               | Internal Port End              |   |  |
| URL FILTER                                            | 6891                                                     | 6901                                                   |                                           | 6891                              | 6901                           |   |  |
| QUALITY OF SERVICE                                    | 1962                                                     | 1962                                                   |                                           | 1962                              | 1062                           |   |  |
|                                                       |                                                          | 1903                                                   |                                           | 1000                              | 1903                           |   |  |
|                                                       | 1863                                                     | 1863                                                   |                                           | 1863                              | 1863                           |   |  |
|                                                       | 5190                                                     | 5190                                                   |                                           | 5190                              | 5190                           |   |  |
|                                                       | 6901                                                     | 6901                                                   | UDP 🔽                                     | 6901                              | 6901                           |   |  |
|                                                       |                                                          |                                                        | ТСР 🔽                                     |                                   |                                | • |  |

If you do not see your particular application/service in the drop-down list, see the additional step below.

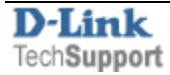

**Step 4a.** You need to do this step only if your application /service is not listed in the drop-down list. Select the "Custom Server" option.

under "Customer Server" type in the name you want to give to this rule (e.g. Xbox 360). under "Server IP Address" type in the IP address of the computer/device you are opening ports for (the IP you have set in Step 1).

Now specify the ports and protocols that you need to open:

- If you need to open a single port enter the port number under both External Port Start and External Port End. Select the required protocol (TCP or UDP). You do not need to modify anything under the Internal Port fields.
- If you need to open a range of ports specify the beginning of the range under External Port Start. Specify the end of the range under External Port End. Select the required protocol (TCP or UDP). You do not need to modify anything under the Internal Port fields.

| 🚳 D-LINK SYSTEMS, II                         | NC   WIRELESS ADSL ROUT          | FER   HOME - Microsoft                                   | nternet Explore    | er provided by D-Lin    | k Australia             |           |
|----------------------------------------------|----------------------------------|----------------------------------------------------------|--------------------|-------------------------|-------------------------|-----------|
| <u>File E</u> dit <u>V</u> iew F <u>a</u> vo | rites <u>T</u> ools <u>H</u> elp |                                                          |                    |                         |                         | Links 🎽 🦺 |
| Address 🕘 http://192.16                      | 8.1.1/adv_vrtsrvadd.htm          |                                                          |                    |                         |                         | 🖌 🔁 🖸     |
| Product Page: osi-2740                       | •<br>1k                          |                                                          |                    |                         |                         |           |
| DSL-2740B                                    | SETUP                            | ADVANCED                                                 | т                  | DOLS                    | STATUS                  |           |
| ADVANCED ADSL                                | ADVANCED VIRTU                   |                                                          |                    |                         |                         |           |
| ADVANCED WLAN                                | ADVANCED - VIKTO                 | AL SERVERS                                               |                    |                         |                         |           |
| WLAN SECURITY                                | Select the service name,         | and enter the server IP ad                               | dress and click "A | \dd Rules" to forward I | P packets for this serv | vice to   |
| WLAN FILTER                                  | the specified server.            |                                                          |                    |                         |                         |           |
| WLAN BRIDGE                                  | NOTE: The "Internal Port         | End" cannot be changed.<br>ar "External Port End" if eit | It is the same as  | "External Port End" no  | ormally and will be the | same as   |
| WLAN QOS                                     |                                  |                                                          | ner one is mount   | eu.                     |                         |           |
| FIREWALL SETTINGS                            | Add Rules Back                   |                                                          |                    |                         |                         |           |
| VIRTUAL SERVER                               | VIRTUAL SERVER RU                | JLES                                                     |                    |                         |                         |           |
| PORT TRIGGERING                              | Server Name:                     |                                                          |                    |                         |                         |           |
|                                              | Select a Service:                | Select One                                               |                    | ~                       |                         |           |
| OUTGOING IP FILTER                           | Custom Server                    | Vboy 260                                                 |                    |                         |                         |           |
| INCOMING IP FILTER                           | Custom server.                   |                                                          |                    |                         |                         |           |
| BRIDGE FILTER                                | Server IP Address:               | 192.168.1                                                | 99                 |                         |                         |           |
| PARENT CONTROL                               | External Port Start              | External Port End                                        | Protocol           | Internal Port Star      | rt Internal Port        | : End     |
|                                              | 88                               | 88                                                       | UDP 🔽              | 88                      | 88                      |           |
| QUALITY OF SERVICE                           | 3074                             | 3074                                                     |                    | 3074                    | 3074                    |           |
|                                              | 0074                             | 0074                                                     |                    | 0074                    | 0074                    |           |
|                                              | 3074                             | 3074                                                     |                    | 3074                    | 3074                    |           |
| PORT MAPPING                                 |                                  |                                                          | ТСР 💌              |                         |                         |           |

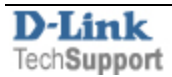

Step 5. When finished click on the "Add Rules" button.

|                                 | ADVANCED VIRTUAL SERVERS                                                                                                    |          |  |  |  |  |  |
|---------------------------------|----------------------------------------------------------------------------------------------------|----------|--|--|--|--|--|
|                                 | Select the service name, and enter the server IP address and click "Add Rules" to forward IP packets for this service to the specified server.                                                   |          |  |  |  |  |  |
|                                 | NOTE: The "Internal Port End" cannot be changed. It is the same as "External Port End" normally and will be the same the "Internal Port Start" or "External Port End" if either one is modified. |          |  |  |  |  |  |
| $\langle$                       | Add Rules Back                                                                                                    |          |  |  |  |  |  |
|                                 | VIRTUAL SERVER RULES                                                                                                    |          |  |  |  |  |  |
|                                 | Server Name:                                                                                                    |          |  |  |  |  |  |
|                                 | O Select a Service: Select One ▼                                                                                                    |          |  |  |  |  |  |
|                                 | • Custom Server:                                                                                                    | Xbox 360 |  |  |  |  |  |
| Server IP Address: 192.168.1.99 |                                                                                                    |          |  |  |  |  |  |
|                                 |                                                                                                    |          |  |  |  |  |  |

Be aware that many Internet Providers are blocking commonly used ports like 80 and 21, hence you will not be able to host a WEB site or a FTP site even if you open the necessary ports in the router.

Please note that from inside your LAN you will not be able to access your server using its public (Internet) IP address or FQDN name. On your LAN you will need to use its local IP address instead (e.g. 192.168.1.99).

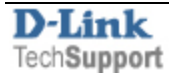